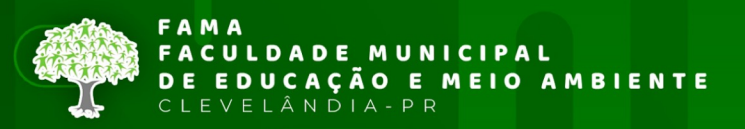

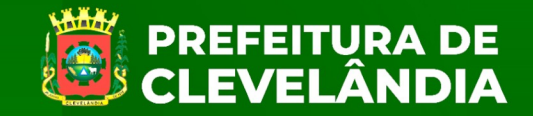

## Passo a passo para a inscrição no Vestibular da FAMA

### <u>1° passo:</u>

Leia o Edital nº 10/2024: Clique aqui para visualizar o documento

# <u>2º passo:</u>

Acesse o link: https://famapr.edu.br/vestibular/

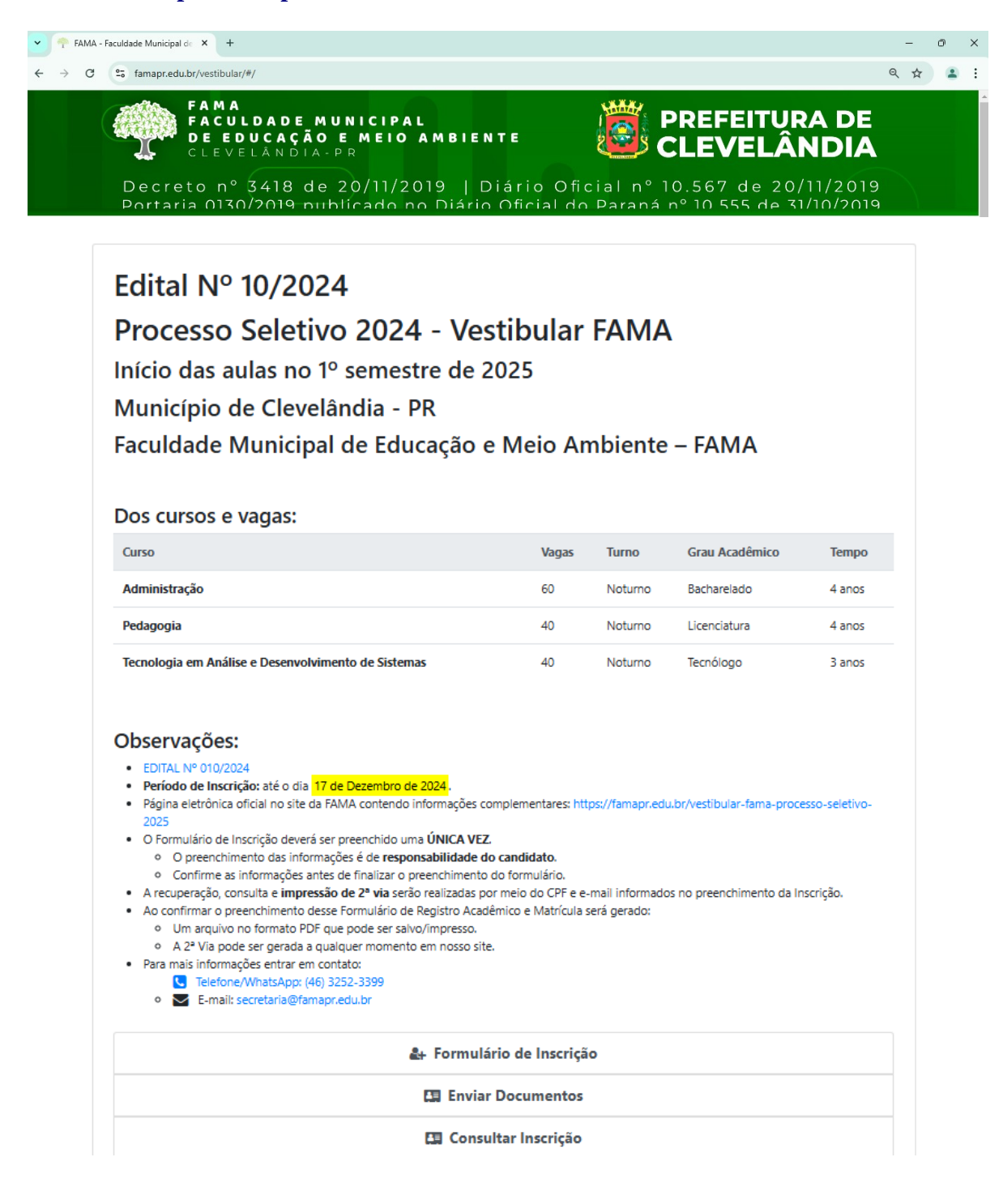

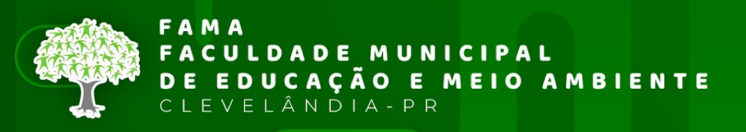

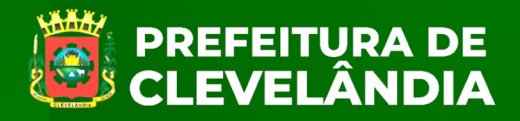

### <u>3° passo:</u>

**Clicar** em

🛃 Formulário de Inscrição

ou

#### Acessar o link: https://famapr.edu.br/vestibular/#/inscricoes-form

#### Observações:

- EDITAL Nº 010/2024
- Período de Inscrição: até o dia 17 de Dezembro de 2024.
- Página eletrônica oficial no site da FAMA contendo informações complementares: https://famapr.edu.br/vestibular-fama-processo-seletivo-
- 2025
- O Formulário de Inscrição deverá ser preenchido uma ÚNICA VEZ.
  - O preenchimento das informações é de responsabilidade do candidato.
  - Confirme as informações antes de finalizar o preenchimento do formulário.
- A recuperação, consulta e impressão de 2º via serão realizadas por meio do CPF e e-mail informados no preenchimento da Inscrição.
- Ao confirmar o preenchimento desse Formulário de Registro Acadêmico e Matrícula será gerado:
  - Um arquivo no formato PDF que pode ser salvo/impresso.
  - A 2ª Via pode ser gerada a qualquer momento em nosso site.
- Para mais informações entrar em contato:
  - Telefone/WhatsApp: (46) 3252-3399
     E-mail: secretaria@famapr.edu.br
  - E-mail: secretaria@ramapr.edu.bi

🛃 Formulário de Inscrição

🖪 Enviar Documentos

🖽 Consultar Inscrição

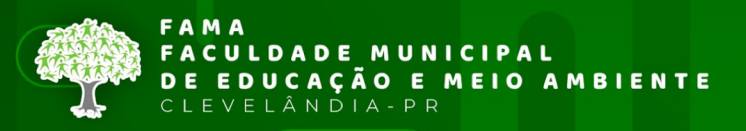

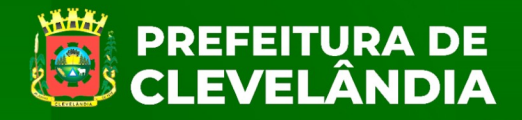

# <u>4º passo:</u>

#### Preencher o Formulário de Inscrição

| mapr.edu.br/vestibular/#/inscricoes-form                                                                                                    |                                                                                                    |
|----------------------------------------------------------------------------------------------------|----------------------------------------------------------------------------------------------------|
| FAMA<br>FACULDADE MUNICIPAL<br>DE EDUCAÇÃO E MEIO AMBIEN<br>CLEVELÂN DIA-PR                                                                                                    | NTE EVELÂNDIA                                                                                                    |
| ecreto n° 3418 de 20/11/2019   E<br>ortaria 0130/2019 publicado no Diárid                                                                                                    | Diário Oficial nº 10.567 de 20/11/2019<br>n Oficial do Paraná nº 10 555 de 31/10/2019                                                                                                    |
| Formulário de Inscrição                                                                                                    |                                                                                                    |
| Edital Nº 10/2024                                                                                                    |                                                                                                    |
| Processo Seletivo 2024 -                                                                                                    | Vestibular FAMA                                                                                                    |
| Início das aulas no 1º semestre                                                                                                    | de 2025                                                                                                    |
| Município de Clevelândia - PR                                                                                                    |                                                                                                    |
| Faculdade Municipal de Educaç                                                                                                    | ção e Meio Ambiente – FAMA                                                                                                    |
| Observações:                                                                                                    |                                                                                                    |
| <ul> <li>O Formulário de Inscrição deverá ser preenchido uma ÚNI</li> <li>O preenchimento das informações é de responsabili</li> <li>Confirme as informações antes de finalizar o preenchi</li> <li>A recuperação, consulta e impressão de 2ª via serão reali</li> <li>Ao confirmar o preenchimento desse Formulário de Regist</li> <li>Um arquivo no formato PDF que pode ser salvo/imp</li> <li>A 2ª Via pode ser gerada a qualquer momento em n</li> <li>Para mais informações entrar em contato:</li> <li>Telefone/WhatsApp: (46) 3252-3399</li> <li>E-mail: secretaria@famapr.edu.br</li> </ul> | ICA VEZ.<br>lidade do candidato.<br>himento do formulário.<br>izadas por meio do CPF e e-mail informados no preenchimento da Inscrição.<br>tro Acadêmico e Matricula será gerado:<br>xresso.<br>Iosso site. |
| Opções de Curso                                                                                                    |                                                                                                    |
| Opção de Curso<br>O Administração<br>O Pedagogia<br>O Tecnologia em Análise e Desenvolvimento de Sistem                                                                                                    | nas                                                                                                    |
| Campo obrigatòriol Por gentileza, selecione uma área.                                                                                                    |                                                                                                    |
| Campo obrigatório! Por gentileza, selecione uma área.<br>Dados Pessoais                                                                                                    |                                                                                                    |
| Campo obrigatóriol Por gentileza, selecione uma área. Dados Pessoais E-mail E-mail Campo obrigatóriol                                                                                                    | Nome Completo<br>Nome completo<br>Total de digitos: 0<br>Tamatho mínimo é de 2 digitos.                                                                                                    |
| Campo obrigatório! Por gentileza, selecione uma área.  Dados Pessoais  E mail E-mail Campo obrigatório!  CPF CPF Total de diotos: 0                                                                                                    | Nome Completo<br>Nome completo<br>Total de digitos: 0<br>Tamanho mínimo é de 2 digitos.<br>RG<br>RG<br>Total de digitos: 0                                                                                  |

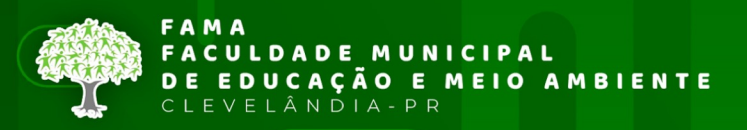

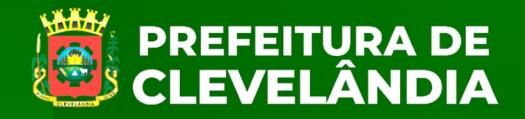

### <u>5° passo:</u>

Clicar em aceitar os termos e condições do Edital nº 10/2024

| Termos e Condições do Edital                                                                |     |  |
|---------------------------------------------------------------------------------------------|-----|--|
| Aceito os termos e condições dos editais:                                                   |     |  |
| EDITAL Nº 010/2024                                                                          |     |  |
| Campo obrigatório! Por gentileza, confirme a ciência dos Termos e Condições do Edital do PS | ŝS. |  |

### <u>6° passo:</u>

#### Salvar os dados cadastrados no Formulário de Inscrição

| Aceito os termos e condições dos editais: |
|-------------------------------------------|
| EDITAL Nº 010/2024                        |

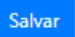

Cancelar

Após clicar em Salvar, abrirá a seguinte tela. É só confirmar novamente, apertando em SALVAR.

| Confirmação                           | ×      |
|---------------------------------------|--------|
| Confirma o registro de sua Inscrição? |        |
| Cancelar                              | Salvar |

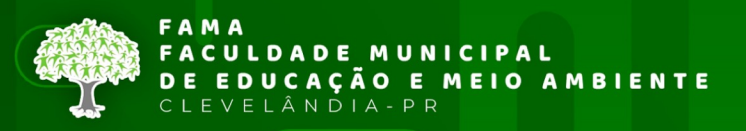

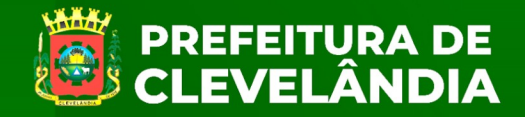

# 7º passo:

Insira o Histórico Escolar do Ensino Médio ou Comprovante do resultado do ENEM

| FAMA - Faculdade Municipal de X +                                                                                                    | - o ×   |
|----------------------------------------------------------------------------------------------------|---------|
| ← → C 25 famapr.edu.br/vestibular/#/inscricoes-consultar                                                                                                    | ९ 🕁 😩 : |
| FAMA<br>FACULDADE MUNICIPAL<br>DE EDUCAÇÃO E MEIO AMBIENTE<br>CLEVELÂNDIA-PR<br>PREFEITURA DE<br>CLEVELÂNDIA-PR                                                                                                    | Î       |
| Decreto nº 3418 de 20/11/2019   Diário Oficial nº 10.567 de 20/11/2019                                                                                                    |         |
| Portaria 0130/2019 publicado no Diario Oficial do Parana nº 10.555 de 31/10/2019                                                                                                    |         |
| п гадна нисат / соголал                                                                                                    |         |
| Consultar Inscrição                                                                                                    |         |
| Edital Nº 10/2024                                                                                                    |         |
| Processo Seletivo 2024 - Vestibular FAMA                                                                                                    |         |
| Início das aulas no 1º semestre de 2025                                                                                                    |         |
| Município de Clevelândia - PR                                                                                                    |         |
| Faculdade Municipal de Educação e Meio Ambiente – FAMA                                                                                                    |         |
| CPF                                                                                                    |         |
|                                                                                                    |         |
| Resultado da consulta                                                                                                    |         |
| Inscrição registrada em nome do(a) candidato(a): <b>ALONSO DECARLI</b><br><b>Área:</b> Tecnologia em Análise e Desenvolvimento de Sistemas                                                                                                    |         |
| Para mais informações entrar em contato:                                                                                                    |         |
| Impressão do Comprovante/2ª Via                                                                                                    |         |
| Gerar Comprovante em PDF                                                                                                    |         |
| <ul> <li>ANEXAR DOCUMENTAÇÃO:</li> <li>De acordo com o item 1.3.2 do presente edital é necessário anexar ao formulário on-line:         <ul> <li>o Histórico Escolar do Ensino Médio; ou</li> <li>o comprovante do resultado de uma das edições do ENEM, realizadas a partir de 2020, que deve ser acessado no link www.inep.gov.br</li> </ul> </li> </ul> |         |
| Histórico Escolar do Ensino Médio;<br>Lista de checagem (Checklist)<br>Ilistórico Escolar do Ensino Médio                                                                                                    |         |
| Escolher arquivo Nenhum arquivo escolhido                                                                                                    |         |
| Comprovante do resultado do ENEM.<br>Lista de checagem (Checklist)                                                                                                    |         |
| Escolher arquivo Nenhum arquivo escolhido                                                                                                    |         |

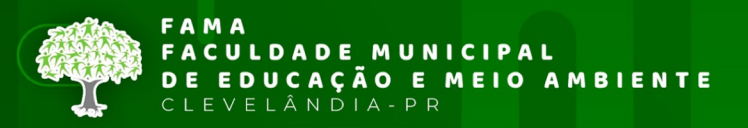

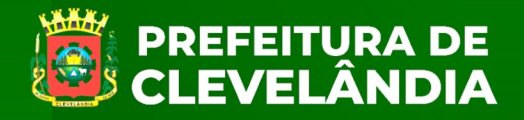

#### Ao inserir seu documento, ele ficará em análise.

 Histórico Escolar do Ensino Médio;

 Lista de checagem (Checklist)

 Histórico Escolar do Ensino Médio

 Escolher arquivo

 Adobe Scan ... de 2024.pdf

 Anexo 1: Adobe Scan 23 de out. de 2024.pdf (04/11/2024 - 20:24:37)

 Status: ∑ Documento em análise.

 Aguardando aprovação da Comissão Organizadora.

 Comprovante do resultado do ENEM.

 Lista de checagem (Checklist)

 Comprovante do resultado do ENEM.

 Lista de checagem (Checklist)

 Comprovante do resultado do ENEM.

 Lista de nesultado do ENEM.

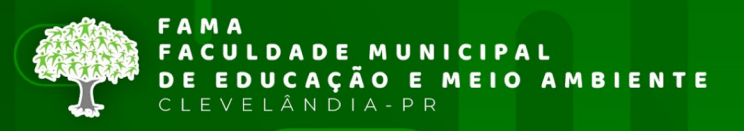

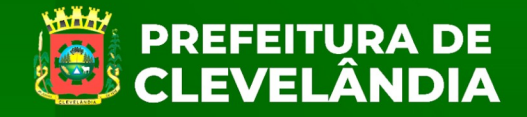

### **Observação:**

Caso queira acompanhar sua inscrição, baixar o Comprovante de Inscrição, Inserir novo Documento é só acessar o site:

https://famapr.edu.br/vestibular/#/inscricoes-consultar e inserir seu CPF.

| •= famanr odu br/vostibular            | /#linerrience.consultar                                                                                                 |
|----------------------------------------|----------------------------------------------------------------------------------------------------|
| -o ramapr.edu.br/vesubular,            | /#/inscricoes-consultar                                                                                                 |
| FAMA<br>FACUI<br>DE ED<br>CLEVE        | LDADE MUNICIPAL<br>DUCAÇÃO E MEIO AMBIENTE<br>ELÂNDIA-PR                                                                |
| Decreto nº                             | 3418 de 20/11/2019   Diário Oficial nº 10.567 de 20/11/2019                                                             |
| portaria 0130                          | p/2019 publicado no Diario Oficial do Parana nº 10.555 de 31/10/2019                                                    |
|                                        |                                                                                                    |
| Consultar                              | Inscrição                                                                                                    |
|                                        |                                                                                                    |
| Edital Nº                              | 10/2024                                                                                                    |
| Processo                               | Seletivo 2024 - Vestibular FAMA                                                                                         |
| Início das a                           | ulas no 1º semestre de 2025                                                                                             |
| Município o                            | de Clevelândia - PR                                                                                                    |
| Faculdade N                            | Municipal de Educação e Meio Ambiente – FAMA                                                                            |
|                                        | CPF<br>CPF                                                                                                    |
|                                        | Total de dígitos: 0<br>Tamanho mínimo é de 11 dígitos. Por gentileza, informe um CPF                                    |
| Resultado da co                        | onsulta                                                                                                    |
| Impressão do Com                       | provante/2ª Via                                                                                                    |
| ANEXAR DOCU                            | IMENTAÇÃO:                                                                                                    |
| De acordo com o ite<br>o Histórico Esc | en 1.3.2 do presente edital é necessário anexar ao formulário on-line:<br><mark>colar</mark> do Ensino Médio; <b>ou</b> |
| <ul> <li>o comprovante</li> </ul>      | e do resultado de uma das edições do ENEM, realizadas a partir de 2020, que deve ser acessado no link www.inep.gov.br   |
| Histórico Escolar                      | r do Ensino Médio;                                                                                                    |
| Lista de checager<br>Histórico Escol   | n (Checkist)<br>Iar do Ensino Médio                                                                                     |
| Escolher arquivo                       | Venhum arquivo escolhido                                                                                                |
| Comprovante do                         | o resultado do ENEM.                                                                                                    |
| Lista de checager<br>Comprovante       | m (Checklist)<br>do resultado do ENEM                                                                                   |
|                                        |                                                                                                    |

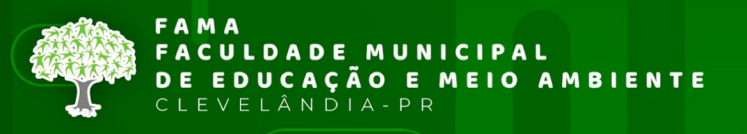

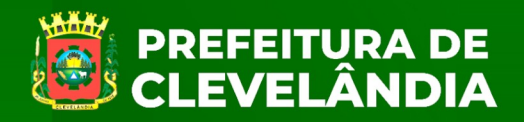

- · Para mais informações entrar em contato:
  - C Telefone/WhatsApp: (46) 3252-3399
  - E-mail: secretaria@famapr.edu.br